2017年3月24日現在

# **正誤表** これからつくるiPhoneアプリ開発入門 ~Swiftではじめるプログラミングの第一歩~ [Swift3/Xcode8対応]

本書において下記のとおり、誤りがございました。 内容を訂正すると共に、読者の皆様にご迷惑をおかけしたことを、深くお詫び申し上げます。 恐れ入りますが、本正誤表をご確認の上、ご利用いただきますようお願い申し上げます。 赤字が修正箇所になります。

ixページ 目次 Lesson 4 3-4

【誤】4 Table View Cellの [Style] と [Indentifier] を設定 【正】4 Table View Cellの [Style] と [Identifier] を設定

- P.16 ページ下部のTips
- 【誤】Apple すべてのサービスで使う
- 【正】Apple のすべてのサービスで使う
- P.37 2-2
- 【誤】「制約」 (Constrain)と呼びます。
- 【正】「制約」 (Constraint)と呼びます。
- P.48 5-3 ③
- 【誤】発生していのが
- 【正】発生しているのが

### P.69

【誤】「制約」 (Constrain) という 【正】「制約」 (Constraint) という

### P.71

- 【誤】制約(Constrain)
- 【正】制約(Constraint)

## P.77

事前の説明では、[Constrain to margins]のチェックをしていませんが、LabelのAutoLayout更新後の[ Constrain to margins]のチェックされているレイアウトとなっていました。

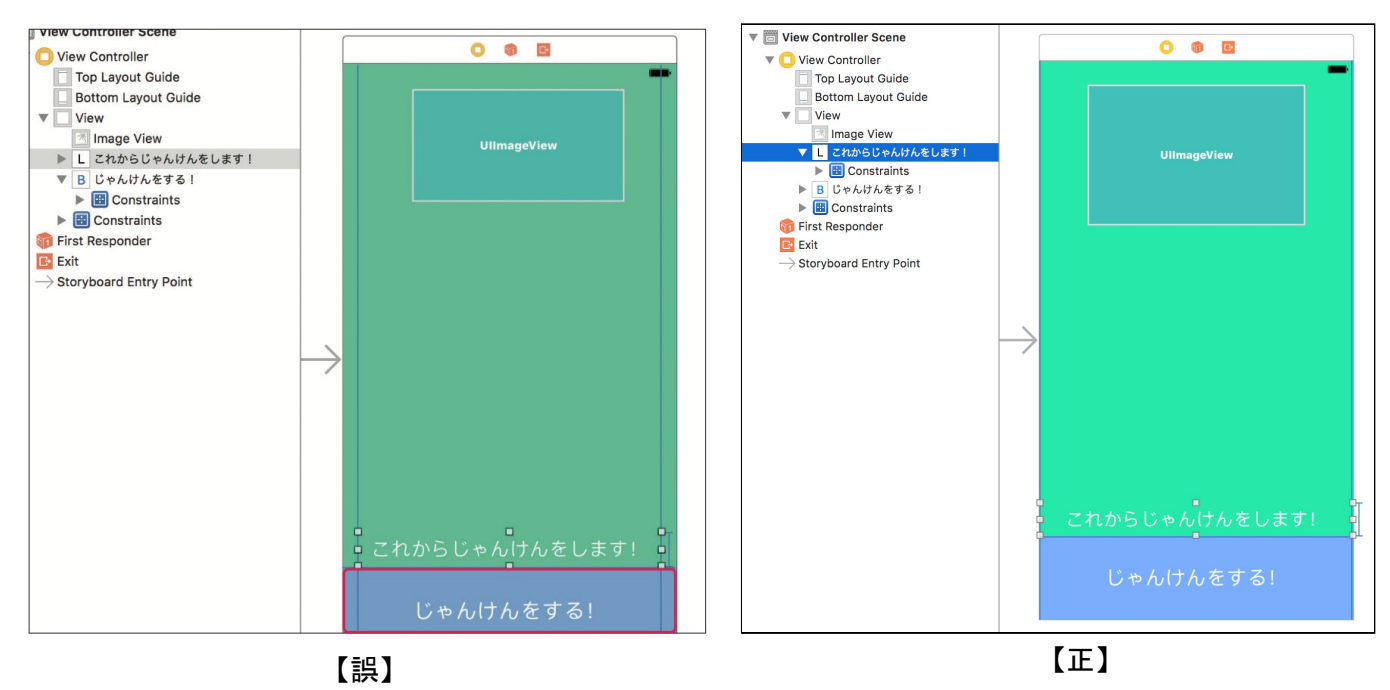

## P.82

Xcode画面の構成箇所にてViewController.swiftがManualにて選択されていました。正しくはAutomaticです。

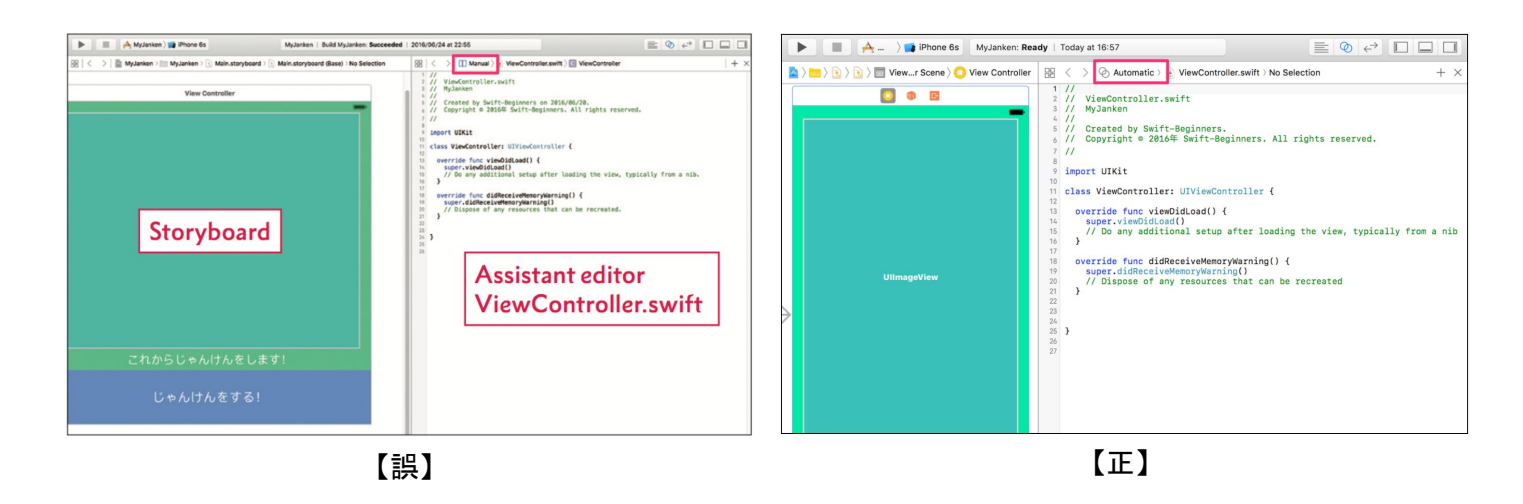

P.91 1-1 中段の③

【誤】見えるようします

【正】見えるようにします

P.100 1-5

【誤】関数 (Functions)

【正】関数 (Function)

# P.163

Map Kit View関連付け操作画面②の枠線①及び②の位置が誤っていました。

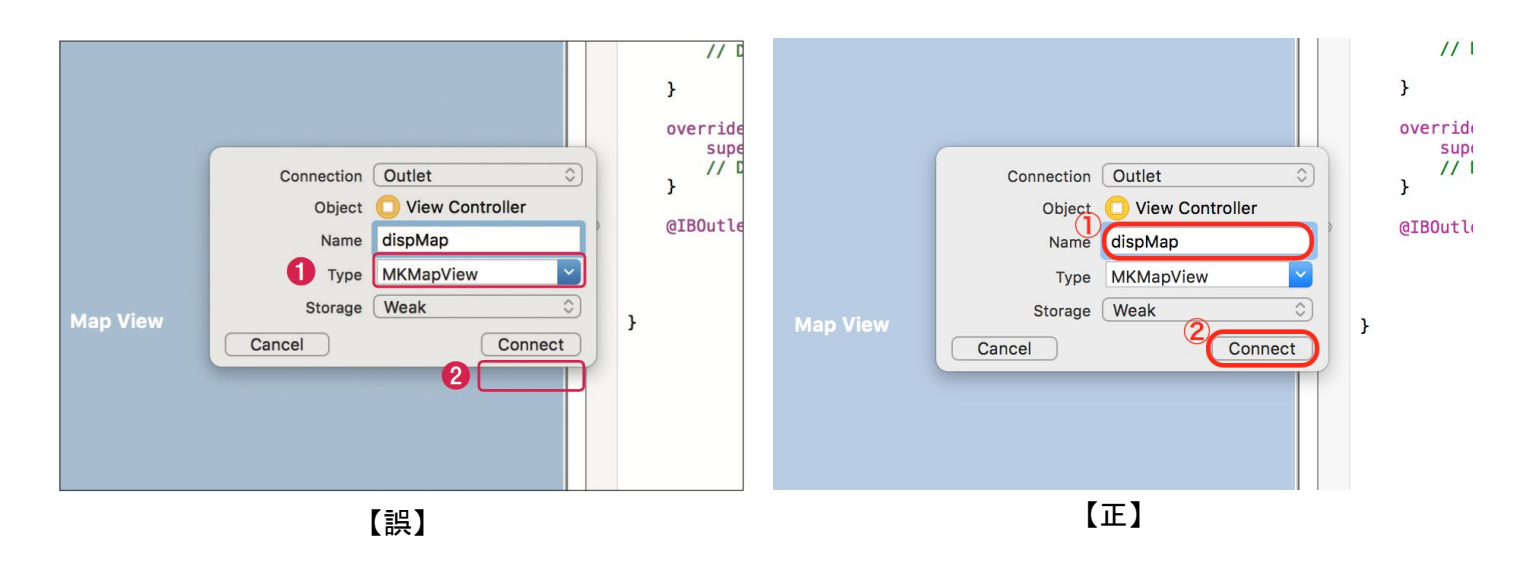

P.180 2-2 ②

【誤】左下部ヘドラッグ&ドロップします。 【正】右下部ヘドラッグ&ドロップします。

P.182 2-3 2

【誤】今回は画面の左下部に配置します。

【正】今回は画面の右下部に配置します。

P.208

タイマー画面の本来は「秒数設定」となっている箇所が「Item」となっていました。

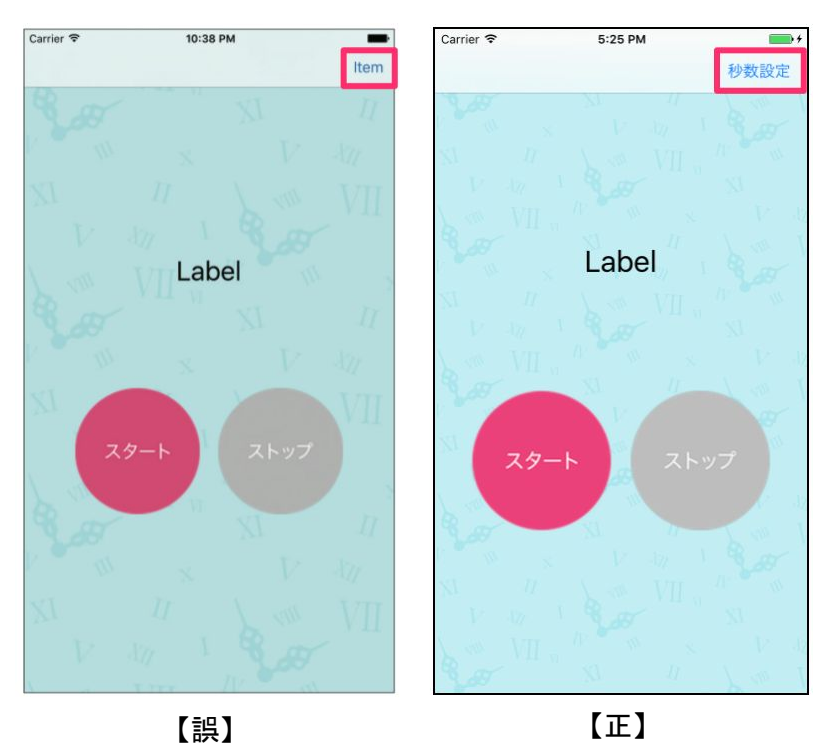

## P.232 5-2

【誤】count += 1; 【正】count += 1

## P.246

#### 【誤】

5: UIPickerViewのDataSourceのdelegateメソッドを作成しよう

【正】

5: UIPickerViewのDataSourceのメソッドを作成しよう

## P.275

### 【誤】

UlImagePickerController.isSourceTypeAvailable()でカメラが利用できるのかを判定できます。

### 【正】

UlImagePickerController.isSourceTypeAvailable(.camera)でカメラが利用できるのかを判定できます。

## P.312(追加)

【誤】1-5 画面遷移を実施

【正】1-5 画面遷移を<mark>実装</mark>

## P.321

画像をシェアするソースコードの一部が印刷されていませんでした。

```
// SNSに投稿するボタンをタップすると実行
 43
0 44
      @IBAction func SNSButtonAction(_ sender: AnyObject) {
        // 表示画像をアンラップしてシェア画像として取り出し
 45
 46
        if let shareImage = pictureImage.image {
          // UIActivityViewControllerに渡す配列を作成
 47
 48
          let shareItems = [shareImage]
 49
          // UIActivityViewControllerにシェア画像を渡す
 50
 51
          let controller = UIActivityViewController(activityItems: shareItems, applicationActivities: nil)
 52
          // iPadで落ちてしまう対策
 53
 54
          controller.popoverPresentationController?.sourceView = view
 55
          // UIActivityViewControllerを表示
 56
 57
          present(controller, animated: true, completion: nil)
                                                                                                    追加
 58
        }
 59
```

## P.351

### 【誤】

let URL = Foundation.URL(string:

"http://www.sysbird.jp/toriko/api/?apikey=guest&format=json&keyword=\(keyword\_encode!)&max=10&order=r") print(URL)

## 【正】

let url = URL(string:

"http://www.sysbird.jp/toriko/api/?apikey=guest&format=json&keyword=\(keyword\_encode!)&max=10&order=r") print(url)

### P.356(追加)

【誤】

let req = URLRequest(url: URL!)

### 【正】

let req = URLRequest(url: url!)

## P.364 1-2 【誤】 print ("okashiList[0] = \(self.okashiList[0])")

【正】 print ("okashiList[0] = \(self.okashiList.first)")

# **改訂表** これからつくるiPhoneアプリ開発入門 ~Swiftではじめるプログラミングの第一歩~ [Swift3/Xcode8対応]

書籍出版時は、Xcode8.0での動作確認を行っていますが、Xcodeのバージョンアップに伴い、サンプルコードに修正が必要になった場合にこの改訂表を更新してまいります。 ご利用のXcodeのバージョンをご確認の上、コードを書き換えてお試しください。

### ■変更内容

Xcode8.1から、オプショナル変数をそのままprint文で利用すると 警告が表示されるようになりました。

#### ■修正内容

#### P.167

【Xcode8.0】print(searchKeyword) 【Xcode8.1】print(searchKeyword ?? "値が入っていません")

#### P349

【Xcode8.0】print(searchBar.text) 【Xcode8.1】print(searchBar.text ?? "値が入っていません")

#### P353

【Xcode8.0】print(URL) 【Xcode8.1】print(url ?? "値が入っていません")

「??」は、値がnil(値がない)の場合に置き換える値を指定する方法です。 値が、nilの場合に「値が入っていません」とコンソールに出力するコードになります。 ■変更内容(追加)

Xcode8.1から、Buttonの関連付け際にIBActionの引数Typeが「AnyObject」から「Any」に変更となりました。

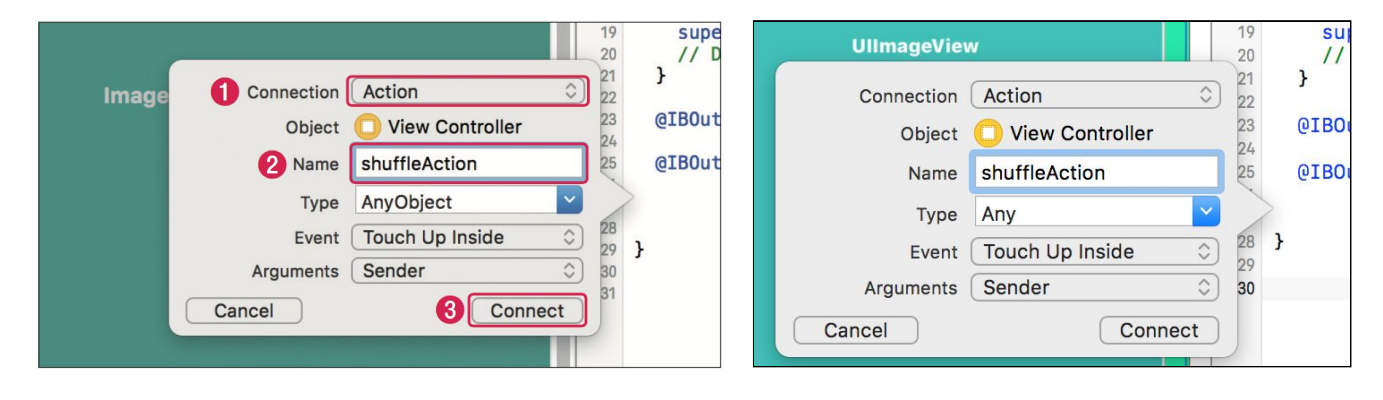

[Xcode8.0]

[Xcode8.1]

・AnyObjectとAnyの違い

AnyObjectは、全てのクラス型のインスタンス を扱うことが出来る型ですが、 構造体(struct),列挙型( enum), 関数(クロージャ)や、タプルはクラス型のインスタンスではないので、 AnyObjectで扱うことはできません。

Anyは関数型も含め、全ての型のインスタンス を扱うことが出来る型で、 構造体(struct),列挙型( enum), 関数(クロージャ)も扱うことができます。

## ■変更内容

Xcode8.1から、AutoLayoutのボタン名称が変更になりました。 P.70の説明は以下のように変更となります。

| 0 | 2 | 3 | 4  |
|---|---|---|----|
| 图 |   | 머 | Δ· |

AutoLayoutの4つのボタン

AutoLayoutの4つのボタンの役割

| 番号 | ボタン名                       | できること                                       |
|----|----------------------------|---------------------------------------------|
| 1  | Stack(スタック)                | パーツにまとめて制約を設定するときに使う                        |
| 2  | Align(アライン)                | パーツを中央に配置したり、左揃えで配置などの制約を設定                 |
| 3  | Add New Constraints        | パーツの高さや横幅、余白などの制約を設定                        |
| 4  | Resolve Auto Layout Issues | 不足している制約を自動的に設定したり、パーツを制約通りに表示する機能<br>などがある |

その他、書籍を通して、[Pin]と表記されている箇所は[Add New Constraints]に変更になります。

## ■変更内容

実機転送を行うときにP.48 「5-3 Team(チーム)を設定します」の④手順を行うときに 以下のエラーが発生した場合、P.49 「5-4 iPhineをXcodeから起動します」のデバイ スの選択すると解決します。

Failed to create provisioning profile. There are no devices registered in your account on the developer website. Plug in and select a device to have Xcode register it.

以上